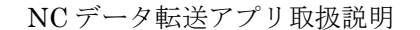

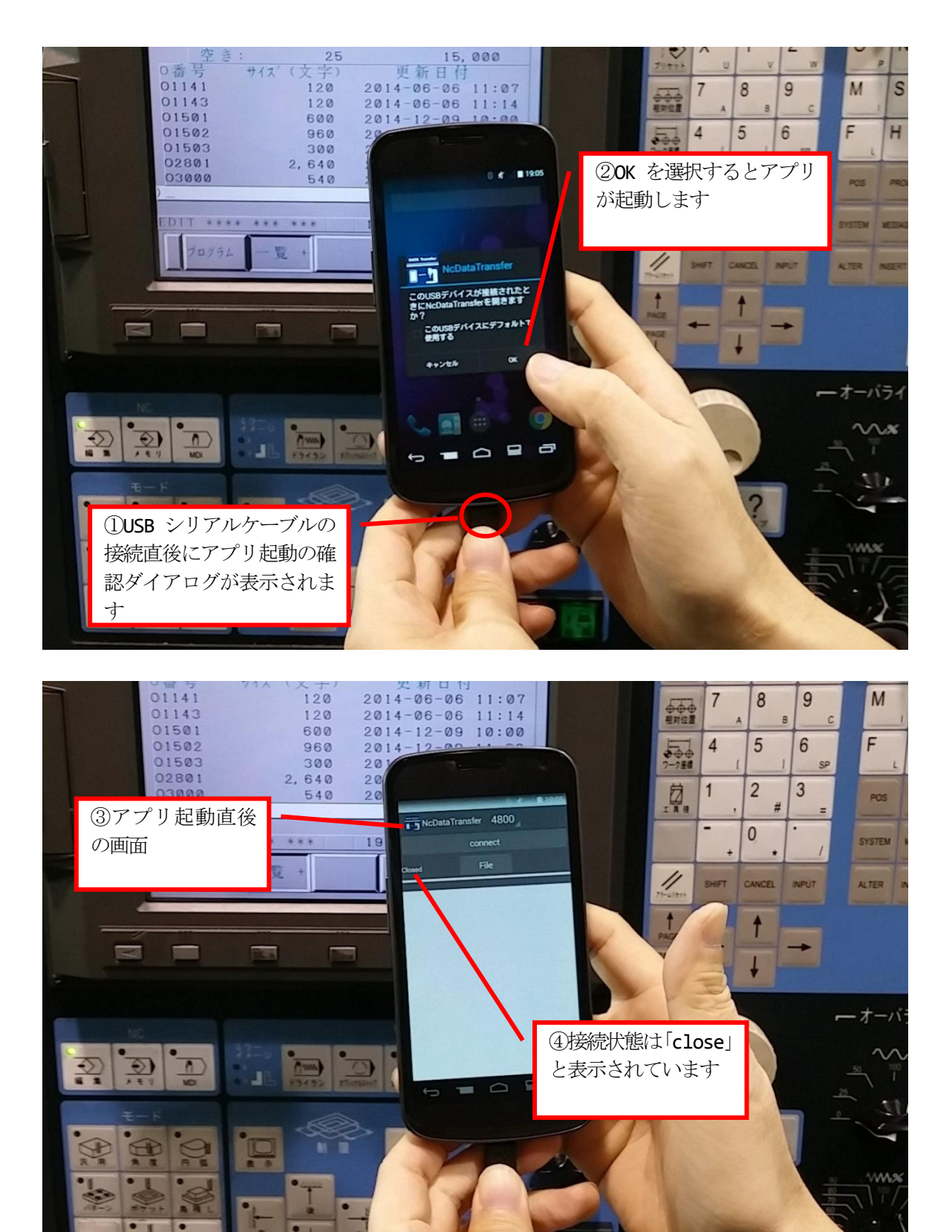

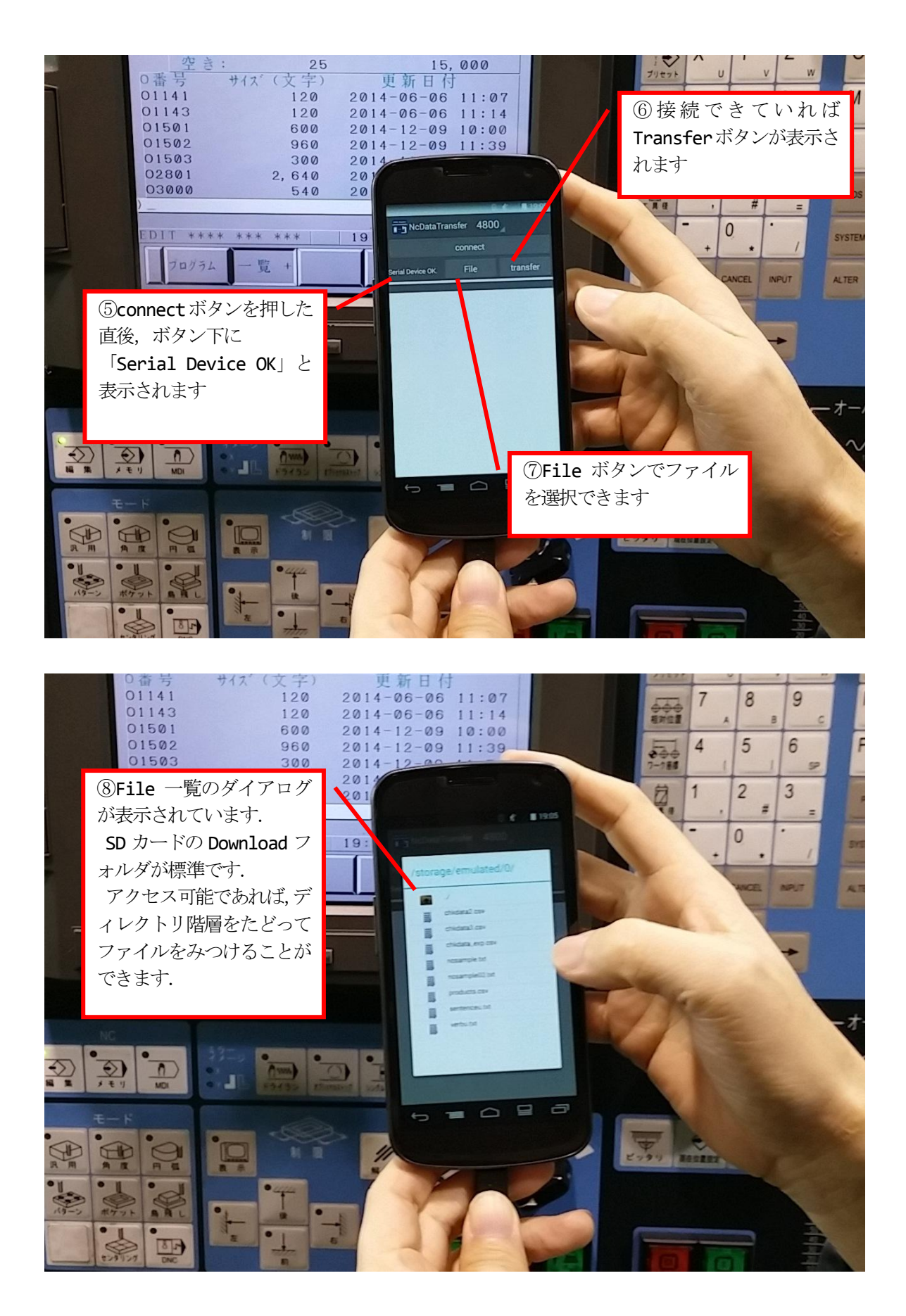

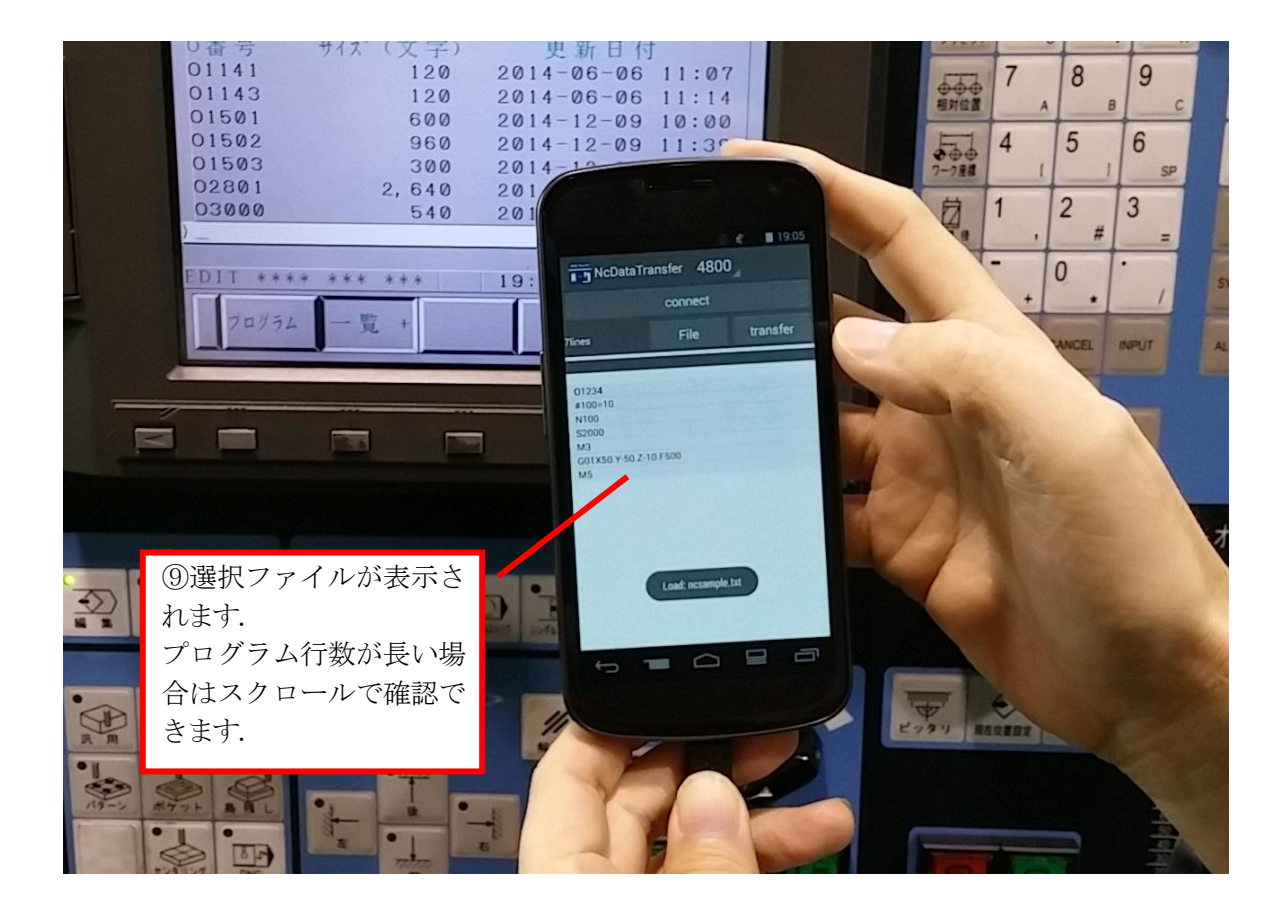

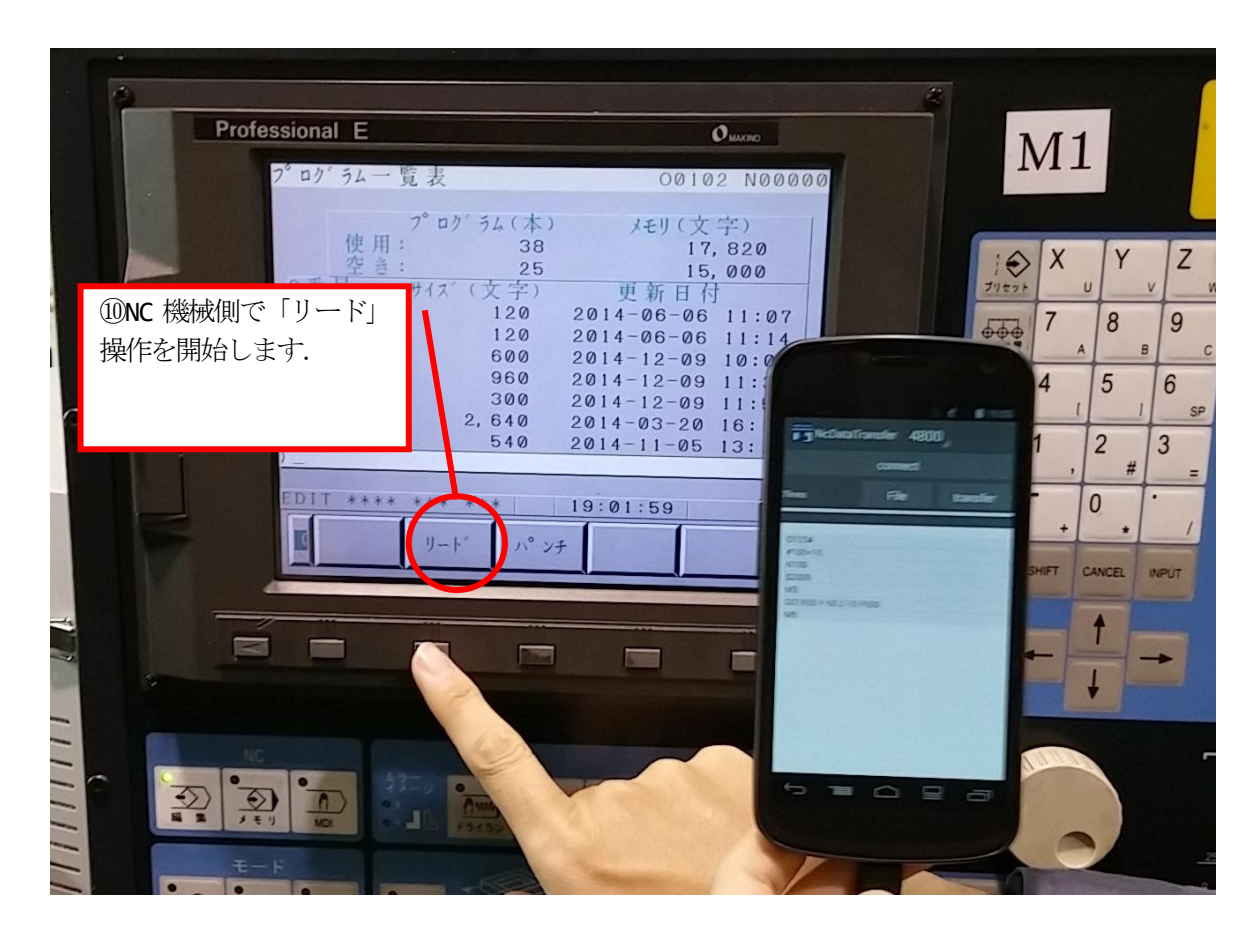

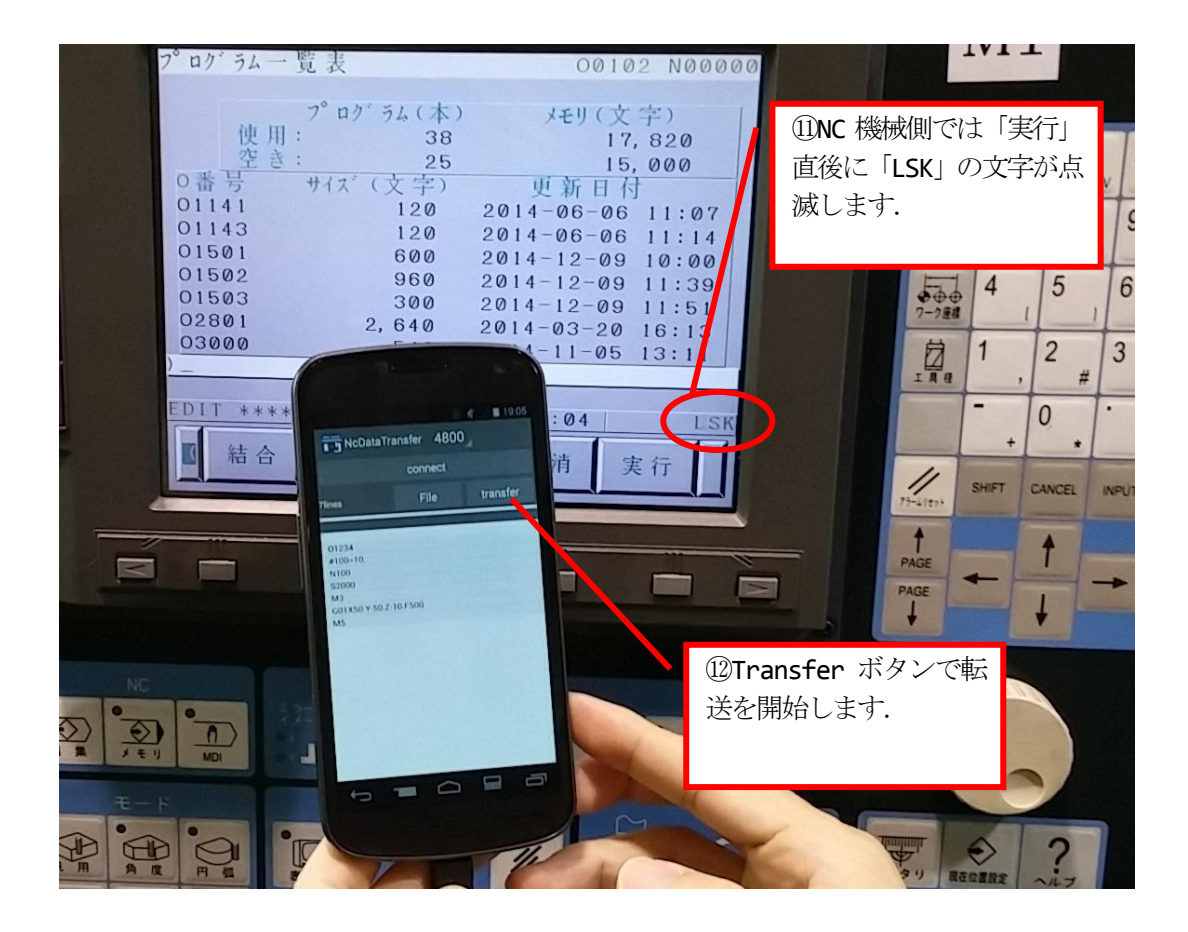

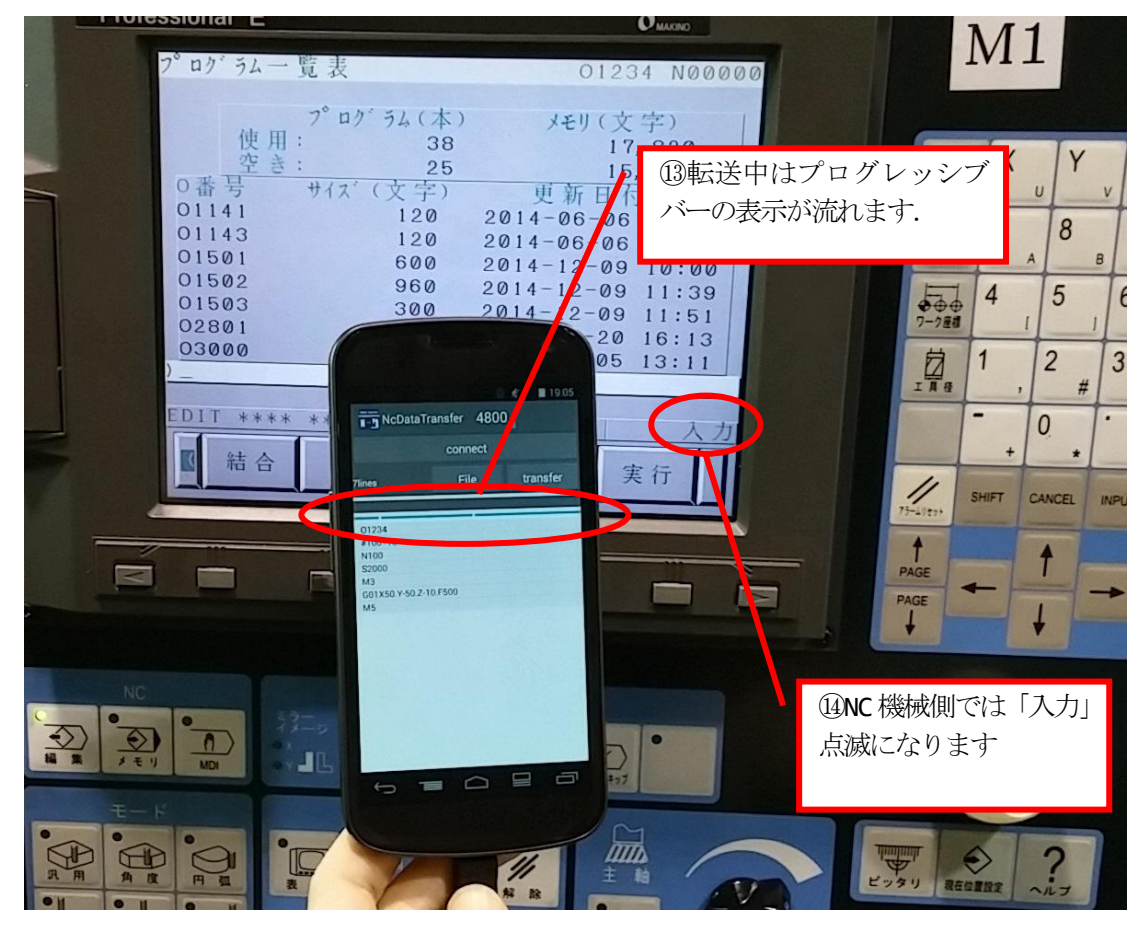

NCデータ転送アプリ取扱説明

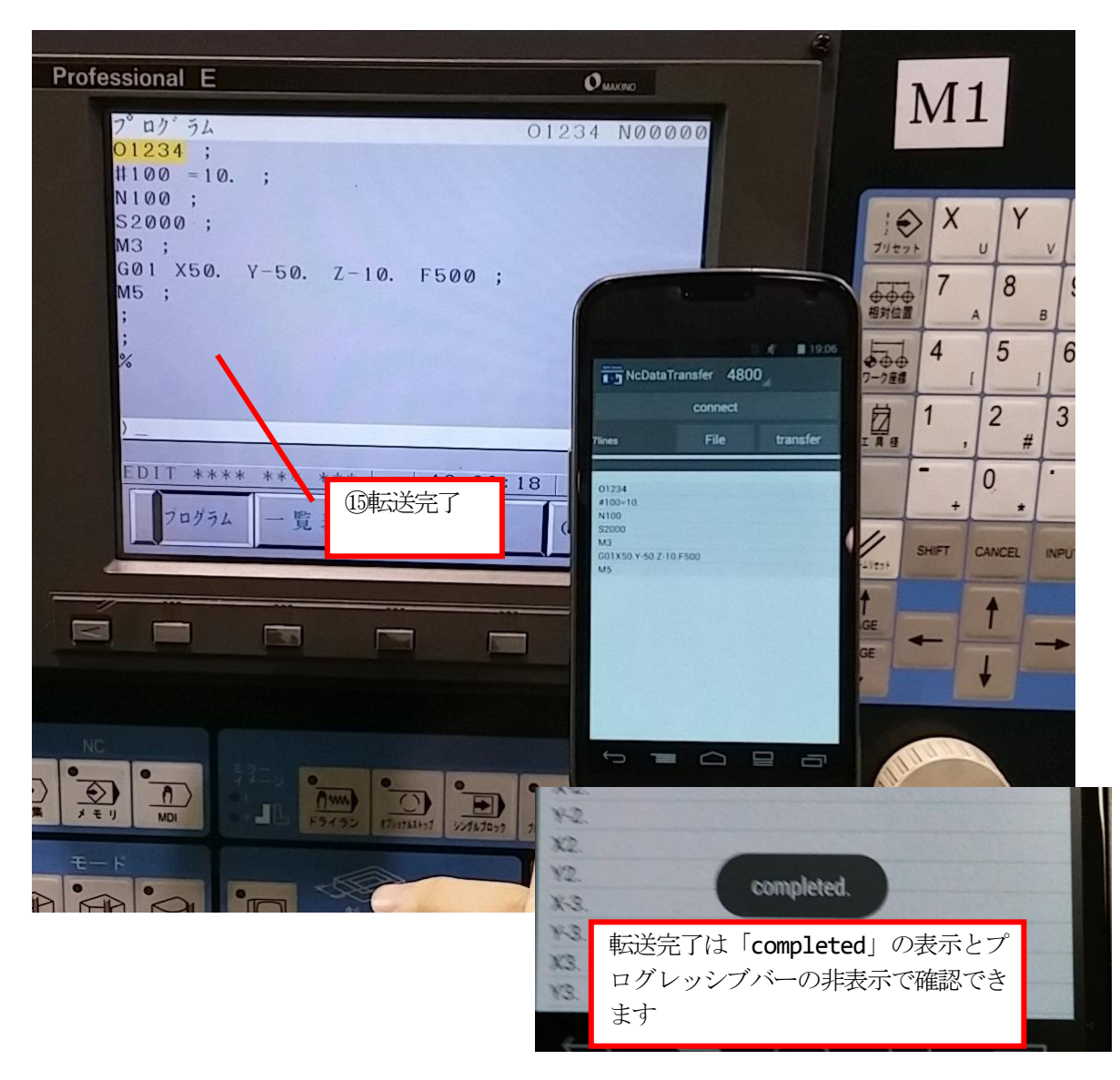

| NcDataTr          | ansfer                          | 4800                    | 0                    | 19.54               |
|-------------------|---------------------------------|-------------------------|----------------------|---------------------|
|                   | conn                            | ect                     |                      |                     |
| No Serial Device. | Fil                             | e                       |                      |                     |
|                   | USB シリ<br>connect ン<br>Device」の | アルを認<br>ボタンを打<br>D表示となり | 識してい<br>甲すと,<br>0ます. | ないときに<br>「No Serial |